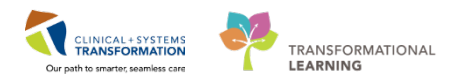

## **Booking Scheduling Emergency Patients**

Login to Schapptbook to launch the Scheduling Appointment Book.

To select an Appointment type:

- 1. Click the **Appointment** Tab in Schapptbook.
- 2. Enter *Surgery* in the Appointment Type field.
- 3. Click the **Ellipsis** icon next to the Appointment Type field.
  - Appointment Type Help window displays
- 4. Select Surgery Rapid.
- 5. Click OK.

**NOTE:** By selecting Surgery Rapid as an Appointment type the following SAF fields display and may be needed to book this appointment.

- \*Person name
- \*Appointment location
- \*Primary Surgeon
- \*Patient Type
- \*Priority
- Add On
- \*Preop Diagnosis
- Hip Fracture Diagnosis Code
- Time Critical Procedure Time (hrs)
- Sched Event ID
- Private Surgical Comments
- Public Surgical Comments

Below are the steps to book an Emergency Appointment into the Work in progress:

1. Click the **Ellipsis** .... icon next to the Person Search field.

Enter the Patient's information:

• First Name = <first name>

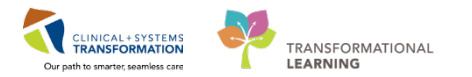

- Last Name = <last name>
- 2. Click Search.
- 3. Select the patient from the result list and select the existing emergency encounter.
  - The Med Service column will display as = *Emergency*
- 4. Click OK.
- 5. Select LGH Main OR as the Appointment location from the drop down.
  - Primary Surgeon = <Plisvcx, Stuart>
  - Patient Type = <SDA Same Day Admit>
  - **Priority** = *E4:* < 48 hours>
  - Add On? = Yes (if not, Select No from the drop down)
  - **Preop Diagnosis** = <*Emergency*>
- 6. Click Move.
  - Appointment Attributes window displays (Orders tab is displaying by default)

| CSTSNWORKBOOK, REGSCHED | Details Orders Resource List Guidelines Pref Cards Appointment Eligibility      |           |
|-------------------------|---------------------------------------------------------------------------------|-----------|
| 🕸 Surgery Rapid         |                                                                                 |           |
|                         | CSTSNWORKBOOK, REGSCHED *Primary Surgeon:                                       |           |
|                         | Plisvcx, Stuart, MD                                                             |           |
|                         | Open Reduction Internal Fixation Hip Dynamic Hip Screw                          |           |
|                         | Requested Start:                                                                |           |
|                         |                                                                                 | ×         |
|                         | *Primary Procedure ?:                                                           |           |
|                         | Yes                                                                             | •         |
|                         | Modifier 1(Laterality/Body Part/Approach):                                      |           |
|                         |                                                                                 | <b>_</b>  |
|                         | Modfier 2:                                                                      |           |
|                         | Ontional Search Evideon Driviloges AOS Dequired                                 | •         |
|                         | Modifier 3:                                                                     |           |
|                         | open reduction                                                                  |           |
|                         | Open Reduction Internal Fixation Finger                                         |           |
|                         | Open Reduction Internal Fixation Foot *Additional Procedure Detail:             |           |
|                         | Open Reduction Internal Fixation Forearm with Elastic IM Nail                   |           |
|                         | Open Reduction Internal Fixation Hip Cannulated Screws                          |           |
|                         | Open Reduction Internal Fixation Hip Dynamic Hip Screw Surgical Procedure Code: |           |
|                         | Open Reduction Internal Fixation Humerus                                        | ··· ] • ] |
|                         | Open Reduction Internal Fixation Mandible                                       |           |
|                         |                                                                                 |           |
| 4 III                   |                                                                                 |           |

- 7. Search the Procedure:
  - Enter in the Search text field = Open Reduction Internal Fixation Hip Dynamic Hip Screw
- 8. Double Click on the corresponding **Procedure** = Open Reduction Internal Fixation Hip Dynamic Hip Screw from the list.
- 9. Enter the Additional Procedure Detail = Open Reduction Internal Fixation Hip Dynamic Hip Screw.

10. Click **OK**.

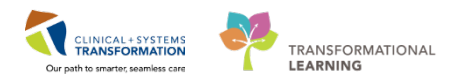

- At this point, the appointment is now in the Work in progress (WIP) section of Schapptbook.
- 11. Click the selected resource (LGH Main OR Rooms) and drag and drop it to the available room (LGH AddOn) and to the appropriate time slot.
  - Schedule Surgery Rapid window displays

**NOTE:** AddOn rooms are not physical rooms in LGH. They are used to waitlist Emergency cases until they are scheduled to a specific operating room.

## 12. Click **OK**.

- The appointment will show in the slot in the Pending state and is colored YELLOW
- 13. Click Confirm.
- 14. Confirm window displays
- 15. Verify the information in the window.
- 16. Click OK.

Login to PowerChart and Access Perioperative Tracking.

In the Emergency List tracking view, the case Order column can be used to set the priorities of the Emergency cases.

To set the **Case Order**:

| Perioperative Tracking |                                                      |            |             |                |                                    |                       |               |               |                    |          |                                             |  |  |
|------------------------|------------------------------------------------------|------------|-------------|----------------|------------------------------------|-----------------------|---------------|---------------|--------------------|----------|---------------------------------------------|--|--|
| LG                     | H Case Communication   LGH Pre                       | f Card LGH | Emergency l | Ist LGH PAC L  | GH PreOp   LGH Intraop   LGH MTR I | IntraOp   LGH OB View | LGH ASC PreOp | SGH Pref Card | SGH Emergency List | SGH PreO | p   SGH Intraop   SGH OB View   SGH Case Co |  |  |
| Fi                     | Filter. LGH Emergency List 💿 🔞 🍰 🏟 月   Total Cases 4 |            |             |                |                                    |                       |               |               |                    |          |                                             |  |  |
|                        | Status                                               | Case Order | Ant. Start  | Priority       | Booking Date/Time                  | NPO Status            | Ant. Duration | Pt. Type      | so Alerts          | Allergy  | Patient                                     |  |  |
|                        | LGHOR AddOn 01 (1 ca                                 | se)        |             |                |                                    |                       |               |               |                    |          |                                             |  |  |
|                        |                                                      | 1          | 08:00       | E0: STAT       |                                    |                       | 85            | Pre-Inpatient | 0                  | 0        | CSTSNCOOPER, STBETTY                        |  |  |
|                        | LGHOR CAT2 (1 case)                                  |            |             |                |                                    |                       |               |               |                    |          |                                             |  |  |
|                        |                                                      | 2          | 12:00       | E4: < 48 hours |                                    |                       | 60            | Emergency     |                    | <b>0</b> | CSTSNWORKBOOK, REGSCHED                     |  |  |
|                        | LGHOR KC (2 cases)                                   |            |             |                |                                    |                       |               |               |                    |          |                                             |  |  |
|                        |                                                      | 3          | 11:00       | E4: < 48 hours |                                    |                       | 60            | Emergency     |                    | <b>0</b> | CSTSNBRANDYBUCK, STMERIADOC                 |  |  |
|                        |                                                      | 4          | 12:00       | E4: < 48 hours |                                    |                       | 60            | Inpatient     |                    | Ő        | CSTSNTOOK, STPEREGRIN                       |  |  |

- 1. Click LGH Emergency List tracking view.
- 2. Double Click the **Case Order** column.
  - Enter a sequential number (E.g., 2 or 10)